## SG Digital

UOB Mighty பயன்பாட்டு வழிமுறைகள்

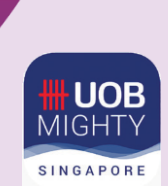

## உங்களுக்குத் தெரியுமா?

UOB Mighty செயலி, UOB வாடிக்கையாளர்களுக்கு அனைத்து சேவைகளையும் வழங்கும் கைப்பேசி வங்கிச்சேவை செயலியாகும். இந்தச் செயலியுடன் நீங்கள் எப்போது வேண்டுமானாலும் வங்கிக் கணக்கு விவரங்களைப் பார்வையிடலாம். அதோடு, QR கட்டணமுறைகளின் வழியாக ரொக்கமில்லாத பரிவர்த்தனைகளும் செய்யலாம்

## படிநிலை 1

## உங்கள் கைப்பேசியில் UOB Mighty செயலியை நிறுவுங்கள்

ஆப்பிள் ஆப் ஸ்டோர் 🐣 அல்லது கூகல் பிளே ஸ்டோர் > சென்று, UOB Mighty Singapore செயலியைப் பதிவிறக்கம் செய்து, செயற்படுத்துங்கள்.  ஐஓஎஸ் பயன்படுத்துவோர், 'Get' மீது தட்டி செயலியைப் பதிவிறக்கலாம்.

> INFOCOMM MEDIA DEVELOPMENT AUTHORITY

 ஆண்ட்ராய்ட் பயன்படுத்துவோர், 'Install' மீது தட்டி செயலியைப் பதிவிறக்கலாம்.

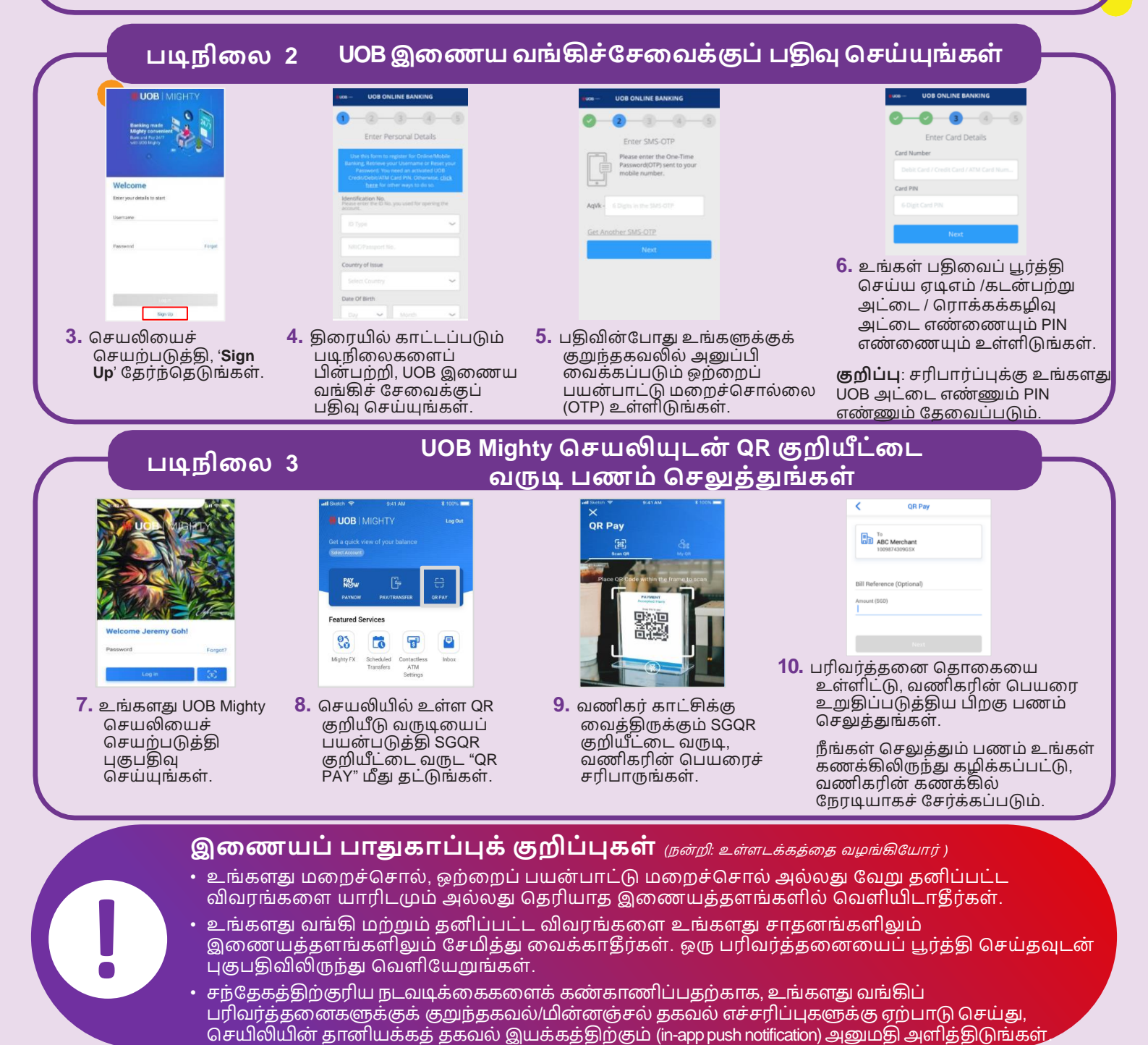

**:DIGITAL**